## App 端询价方案审批时的智能警示(文档)

用户登录互海通 App 端, 在"工作台"界面, 点击"流程审批-审批-审批询价方案"(步骤 1-2)进入询价方案列表, 当有以下四种情况之一时, 系统会出现智能提醒: 1、询价单中有该船 3 个月内重复申购项; 2、当前所选价格, 高于 1 年内的最低成交价; 3、当前所选, 不是此次供应商中最低报价; 4、当前所选, 不是合作次数最多的供应商。

智能警示提醒:智能数据分析发现异常情况(步骤 3)。点击"查看"分析详 情,可以查看警示提醒的物品详情和警示原因等详情,如下:1、如是询价单中 有该船 3 个月内重复申购项时,可查看近期采购申请的时间,单号,申请数量, 价格及单价状态(步骤 4,4-1);2、如是当前所选价格,高于1年内的最低成 交价时,可查看该项目的历史单价、购买数量、货物总价,当时的供应商及成交 日期(步骤 4,4-2);3、如是当前所选,不是此次供应商中最低报价时,则可查 看此次所有供应商报价情况(步骤 4,4-3);4、如是当前所选,不是合作次数最 多的供应商时,则可查看该物品与每家供应商的历史成交次数(步骤 4,4-4)。

据此,审批人员可根据智能数据分析情况综合考虑本次询价单的审批,修改 或拒绝操作。

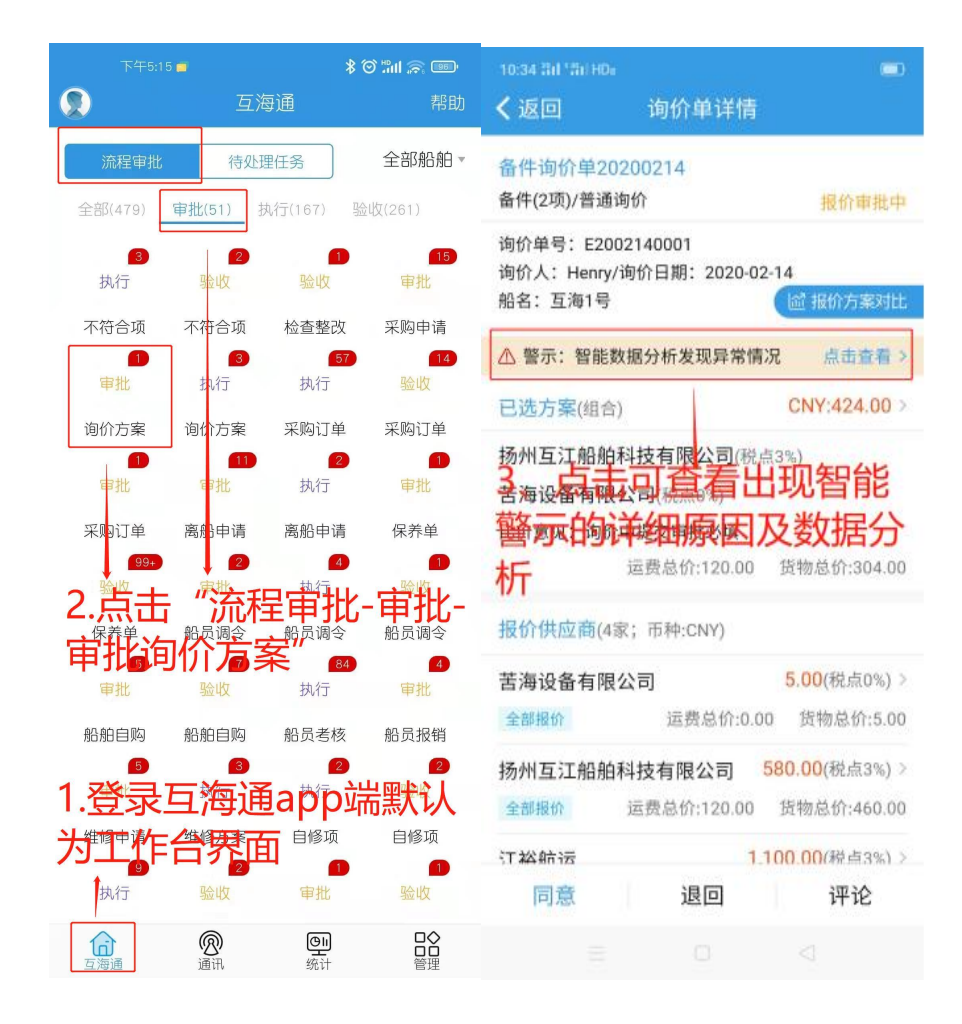

| 10:34 ลิศ 'ลิศ HDa                                                                                                    | 10:34 311 31 HDa                                           |            |
|----------------------------------------------------------------------------------------------------|------------------------------------------------------------|------------|
| ✓返回 智能警示                                                                                                    | く返回 近期申请                                                   |            |
| 提示: "一"为预警项目,点击可查看预警详情                                                                                                    | ▲ 近3个月内该船已申购1次(合计1件)                                       |            |
| <b>套管</b> 小计: 300.00<br>互海1号                                                                                                    | P1912170004                                                | 询价中        |
| 备件代号/规格: 230.303.01.14<br>所属设备: 柴油机/所属部件: 操纵机构<br>采购要求: 采购要求<br>民 <b>备件详情</b>                                                       | 申请数量: 1/审批数量: 1<br>申购理由: 问问<br>申购备注: 无<br>申请日期: 2020-01-14 |            |
| 单价300.00*折扣1*购买1件 修改采购数量 2<br>供应商:扬州互江船舶科技有限公司<br>供货备注:进口件                                                                          | 4-1、"近3个月内<br>复中险"————————————————————————————————————     | 该船重        |
| <ul> <li>▲ 近3个月内该船已申购1次(合计1件)</li> <li>▲ 当前所选价格,高于一年内的最低成交价!</li> <li>▲ 当前所选,不是此次供应商中最低报价!</li> <li>▲ 当前所选,不是合作次数最多的供应商!</li> </ul> | 夏甲购,可宣有的<br>购的数量、理由、<br>单据状态                               | 近期甲<br>日期及 |
| <sup>螺母</sup><br>国治会本单据出现了四种警<br>金代云内容280.分别点击可查                                                                                    |                                                            |            |
| 采购复杂"上门" <sup>时满面14</sup> :双小汞<br>采购复杂"上门"                                                                                          |                                                            |            |
| 单价200*拆扣1*购至2件 修改采购数量 [法                                                                                                    |                                                            | 1          |
|                                                                                                    |                                                            |            |

| 10:34 #i1 #i1 HD#                                | 10:34 III 'III HDi 📼                     |  |
|--------------------------------------------------|------------------------------------------|--|
| ✓返回 历史低价                                         | <b>く</b> 返回 当前报价                         |  |
| 当前所选单价: CNY300.00                                | ▲ 当前方案,不是此次供应商中最低报价!                     |  |
| ▲ 当前方案,高于一年内的最低成交价!                              | 小计: 1.00<br>单价1.00*折扣1*购买1件              |  |
| 小计: CNY36.00<br>单价3.00*折扣1*购买12件                 | 苦海设备有限公司                                 |  |
| ☞型: 20警环原因为:                                     | 小计: 300.00<br>单价300.00*折扣1*购买1件          |  |
| 当前方案高于一年内的最<br>"們別愛們" <sup>件</sup> 可查看一年内        | 扬加马工和和科技有限公司                             |  |
| 「师啊该项财交详情包括成                                     | 4-3、警示原因为:                               |  |
| <b>、</b>                                         | 当前方案不是此次供应商<br>中最低报价。还可查看该<br>次所有供应商报价详情 |  |
| 单白90.00*折扣1*购买10件<br>海洋之星船舶科技<br>成交日期:2019-12-04 |                                          |  |
| 小计: CNY840.00<br>单价70.00*折扣1*购买12件               |                                          |  |
| 青云科技<br>成交日期:2020-01-19                          |                                          |  |
| 小计: CNY111.00<br>单价111.00*折扣1*购买1件<br>直讯海事服经     |                                          |  |
|                                                  |                                          |  |

| 10:35 沿山 沿山 HD。        | -    |
|------------------------|------|
| ▲ 当前方案,不是合作次数最多的供应商!   |      |
| 王测试                    | 4次成交 |
| 海洋之星船舶科技               | 2次成交 |
| 4-4、警示原因:<br>当前方案不是合作次 | 数巖   |
| 多的供应                   | 1次成交 |
| 供应商合作次数                | 1次成交 |
| 扬州姜泳科技有限公司             | 1次成交 |
| coco 测试                | 1次成交 |
|                        |      |
|                        |      |
|                        |      |
|                        |      |